学務情報システムの初期設定マニュアル

(学務情報システム(統合認証)へのログインとメールアドレス等の登録)

## 以下の作業を、2025年4月10日(木)17:00までに行ってください。

※期日について学部から別途指示がある場合はその指示に従ってください。

○4月初めの各学部ガイダンス等で配付される Microsoft365 アカウント(大学アカウント)を 受領後、Microsoft365 にアクセスし、2要素認証設定を行ってください。 Microsoft365 の 設定が完了したら、学務情報システムの URL からログインページを開き、以降の画面説明のと おり操作して、必要な作業を行ってください。

OMicrosoft365 については、情報基盤センターWEB サイトをご確認ください。

学生向け: Microsoft 365の利用について https://www.cii.shizuoka.ac.jp/?page\_id=2222

Microsoft365 2要素認証 設定案内サイト https://wwp.shizuoka.ac.jp/365/

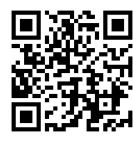

学務情報システムのログインページ https://gakujo.shizuoka.ac.jp/lcu-web/

O以下は PC 版の画面イメージになります。スマートフォンで開くとレイアウトが異なりますが、 メニューの名称等は PC 版と同様です。

|                         | , and the second second | Live Campus U |  |
|-------------------------|----------------------------------------------------------------------------------------------------|---------------|--|
|                         | ログイン                                                                                                    | お知らせ          |  |
|                         | #### ■ 100%                                                                                                    |               |  |
| 「ログイ<br>「Micros<br>イン画面 | ン」ボタンを押すと<br>coftの統合認証ログ<br>ī」が開きます。                                                                                                    |               |  |

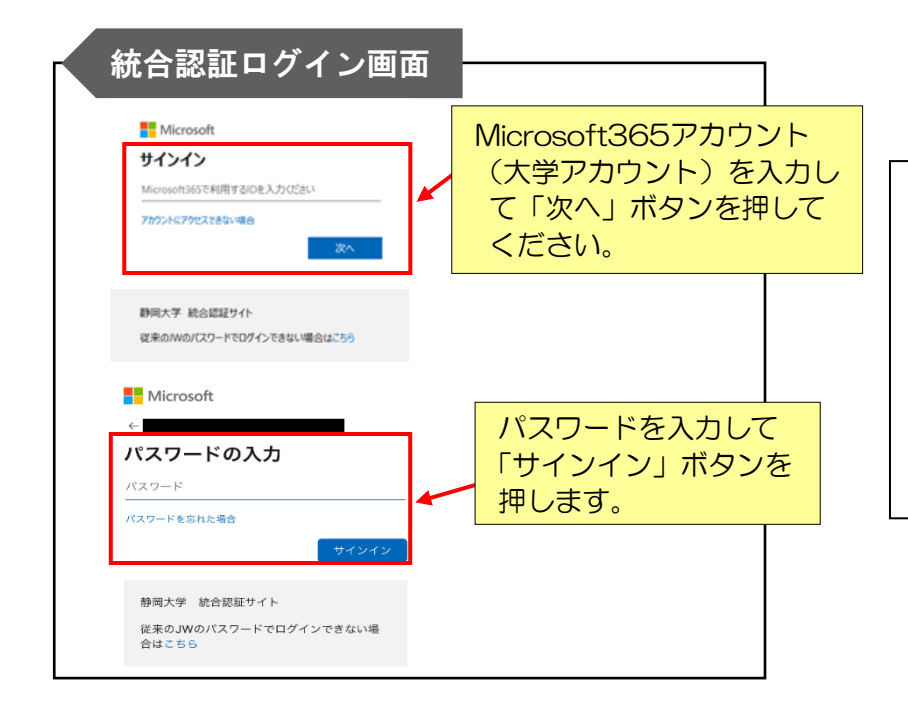

## ※統合認証とは

1つの認証 ID とパスワードを使って 様々なサービスが利用できる仕組み です。Microsoftの統合認証ログイン 画面は学務情報システムのほか、図書 館システム、WWP.in にログインする 際にも表示されます。

| ホーム画画<br>menu を<br>「学生情報 | 開き、マイ Infc<br>服詳細」 画面に 遷                                                                                                    | から学生情報<br>整移します。                                                                           | を選択し                                                               | <ul> <li>(1) 時间 大型・<br/>タイムアウトまであと 57.10</li> </ul> | 0 ( <b>7</b> ) |
|--------------------------|----------------------------------------------------------------------------------------------------|--------------------------------------------------------------------------------------------|--------------------------------------------------------------------|-----------------------------------------------------|----------------|
| e#381=3364-104.000       | Image         静岡 太郎さん           日田四分く: 2024年3月         101                                                                                                    | 2024年度が<br><b> 成績預程</b><br>一<br>単位数を確認して<br>9                                              | (xxx)+<br>\$ \$ \$ \$ \$ \$ \$ \$ \$ \$ \$ \$ \$ \$ \$ \$ \$ \$ \$ | 0(4n)1,7103+<br>n1)+                                |                |
|                          | 重要なお知らせ     202407/31 17:35 学行連絡     202407/31 12:05 学行連絡     202407/33 04:05 寿行連絡     202407/33 04:06 秀貴連絡     202407/33 04:06 秀貴連絡     202407/39 12:00 秀貴連絡                       | (理学部・理学専攻) 2024年度後学続の単位<br>度持分中の行動について<br>15回信 在行政実施第<br>14回回 在市场実施第<br>【同試統】第14回。第15回小学スト | 20時間間について<br>実験開始                                                  | + (Tabba)                                           |                |
|                          | <ul> <li>学修目標</li> <li>学修目標が登録されていません。こちらから入力し</li> </ul>                                                                                                    | /てください。                                                                                    |                                                                    |                                                     |                |
|                          | <ul> <li>         ・ スケジュール         2024年8月         ・ 日(月) 6日(以)         ・ 日(月) 6日(以)         ・ 日(日本)         ・ 日本         ・ 日本         ・ 日本         ・         ・         ・</li></ul> | 7日 (水) 8日 (木)                                                                              | 9日 (金) 10日 (土)<br>[24:素素                                           | (田田市)<br>11日 (日)<br>(日)                             |                |
|                          | 3-1週(220-11.50<br>10週の回道(ドイツ語)入<br>11月(前期後半)<br>月1(前期後半)                                                                                                    | 3-4度1020-11:50 1-2度08-40-10:10<br>補養が着業は1(知時年) 2084年1(編結本)(<br>その他 期後年)                    | 11-2頁 6944-16.10<br>初                                              |                                                     |                |

〇「学生情報詳細」画面の「学籍詳細情報」欄の右上にある「編集」ボタンを押下し、「学生情報編集」 画面に遷移します。

| 学生情報<br>学生情報を入力し | <b>従編集</b><br>ル、「登録」ボタン | を押してください。                |         |      |                   |
|------------------|-------------------------|--------------------------|---------|------|-------------------|
| NO IMAGE         | 静岡<br>理学部生物科学           | 太郎 (シズオカ タロウ)<br>料 4年    |         |      |                   |
| 学籍詳細情            | 歸                       |                          |         |      |                   |
| カナ氏名             | 必须                      | シズオカ タロウ                 |         |      |                   |
| 英字氏名             |                         |                          |         |      |                   |
| 生年月日             |                         |                          |         |      |                   |
| 出身校              |                         |                          |         | [    |                   |
| 出身校卒業            | 業年月                     | 2021/03                  |         |      | 現住所を入力してください。     |
| 郵便番号             |                         | 421 - 0000               | 住所自動入力  |      |                   |
| 都道府県             |                         | 静岡県                      | *       |      |                   |
| 市区町村             |                         |                          | 電話      | 番号・打 | 携帯電話電話番号          |
| 町名・番坊            | Ľ                       |                          | を入      | カしてく | ください。             |
| 建物名等             |                         |                          |         |      |                   |
| 電話番号             |                         | 9999999999               |         |      | 携帯アドレス等を入力してください。 |
| 携帯電話種            | 野号                      | 99999999999              | 4.4     |      |                   |
| メールア             | ドレス1                    | eeeee99990@docomo.ne.j   | ip      |      | 事前に公式メールアドレスが入    |
| x-117            | ドレス2                    | eeeee.eeeeee.99@ shizuok | a ac in |      | されており、編集はできません。   |

- 〇「学生情報編集」画面で「現住所」「電話番号・携帯電話番号」「メールアドレス1」を入力し、入力 後に画面右下の「登録」ボタンを押下してください。
- ○「メールアドレス1」には、ご自身の携帯電話等のアドレスを設定してください。登録されたメール アドレスには、システムから大学からの休講情報など重要なお知らせが送信されます。
   ※「個人システム設定」の「通知受信設定」で「メールで受け取る」もしくは「メール・プッシュ通知の両方を受け

取る」を選択した場合のみ。

○「現住所」「電話番号・携帯電話番号」「メールアドレス1」に変更が生じた際は、各自で速やかに 更新してください。